آموزش کامل کار با نرم افزار فلش تولز (مبتدی تا پیشرفته)

برگفته شده از سایت : http://www.ir-tci.org

بخش اول : شناخته شدن گوشی توسط نرم افزار فلش تولز

بخش اول : شناخته شدن گوشی توسط نرم افزار فاش تولز برای تمامی دستگاههایی که فلش تولز ساپورت میکنه

آخرین ورژن نرم افزار فلش تولز رو دریافت و نصب کنید

-اولین و مهم ترین موضوع این هست که مطمئن بشید گوشی شما توسط نرم افزار شناخته شده :

نرم افزار فلش تولز رو اجرا كنيد
 گوشی رو از طريق كابل به سيستمتون متصل كنيد
 منتظر باشيد تا فلش تولز گوشی شما رو بشناسه بعد از شناخته شدن ، مدل گوشيتون رو ميتونيد در مقابل عبارت "Connected device"

اگر در مقابل عبارت "Connected Device" مدل گوشیتون رو دیدید ؛ پس مرحله اول رو به خوبی پشت سر گذاشتید!

-اگر گوشیتون توسط نرم افزار شناخته نشد به این معنی هست که در ایور های مورد نیاز رو نصب ندارید :

• به پوشه "Flashtool-drivers" برید و "Flashtool-drivers" رو نصب کنید

-اگر با نصب در ایور فوق ، باز هم نرم افزار گوشی شما رو نشناخت :

- از پوشه "Flashtool/drivers" فایل "Flashtool-drivers" رو با نرم افزار 7zip کنید
  ۱۹ به پوشه "TEMP/Flashtool/ADB" برید و بر اساس اسم گوشیتون ، پوشه مخصوصش رو در جایی از حالت فشرده در بیارید
- از دسکتاپ کامپیوتر تون روی "MY Computer" راست کلیک کنید و گزینه "Properties" رو انتخاب کنید . از منوی سمت چپ گزینه "Device Manager" رو انتخاب کنید . از منوی وسایل نصب شده از طریق USB، گوشیتون رو که به سیستم متصل شده پیدا کنید
- بر روی گزینه مربوط به گوشیتون راست کلیک کنید و گزینه "Update Driver Software"
- حال گزینه "Browse My Computer For Driver Software" رو انتخاب کنید و پوشه در ایور مخصوص گوشیتون رو در جایی که از حالت فشرده خارج کرده بودید انتخاب کنید

با انجام این کار در ایور مخصوص گوشی بر روی سیستمتون نصب میشه

بخش دوم : چگونه Firmware ها فایلهای با پسوند ( ftf. )را فلش کنیم ؟

 فایل با پسوند ftf.تون رو دانلواد و اگر فشرده هست ، از حالت فشرده خارجش کنید و به پوشه "انتقال بدید"

نرم افزار فلش تولز رو اجرا کنید و بر روی اولین آیکن ( آیکن "ر عد و برق" ) کلیک کنید

• Firmware مورد نظرتون رو انتخاب کنید ( اگر بیش از یک فایل با پسوند ftf. در پوشه نرم افزار فلش تولز دارید ، به صورت لیست به شما نمایش داده خواهد شد )

بر روی گزینه OKکلیک کنید

پنجره راهنمای تصویری نمایش داده خواهد شد

.1اگر گوشیتون از طریق کابل به سیستم متصل هست ، گوشی رو از کابل جدا کنید ( اون سر کابل اشکالی نداره به سیستم متصل باشه) سیستم متصل باشه) .2گوشی رو خاموش کنید .3دکمه [Back]رو نگه دارید .4حالا کابل رو به گوشی متصل کنید .5زمانی که راهنمای تصویری فوق محو شد ، دکمه [Back]رو رها کنید .5

عمليات فلش كردن شروع خواهد شد . . .

منتظر باشید تا نرم افزار کار فلش کردن رو تمام کنه

نرم افزار به شما اخطار خواهد داد که گوشیتون رو روشن کنید

 گزینه های "Uknown scources" و "USB Debug\*ing" و روشن کنید ( این گزینه های رو میتونید از Settings/Applications/Development

### "تبریک میگم ! شما تونستید گوشیتون رو با موفقیت فلش کنید"

## بخش سوم : چگونه گوشی خود را روت کنیم ؟

آخرین ورژن از نرم افزار فلش تولز تمامی محصولات \*خانواده Xperiaرو میتونه روت کنه. \* (این محصولات شامل گوشی های X8 - X10 Mini/Mini pro میشن )

> -سایر محصولات تست نشده اند ولی بر روی اونها هم باید جواب بده. -با نرم افزار فلش تولز میتونید آندروید 2.1 و3.3 رو روت کنید.

- نرم افزار فلش تولز رو اجرا كنيد
- گوشیتون رو با کابل به سیستم متصل کنید و منتظر شناخته شدن گوشی توسط نرم افزار باشید
  - بر روی دومین گزینه نوار ابزار ( قفل باز شده )کلیک کنید
- نرم افزار عملیاتی رو انجام خواهد داد ؛ منتظر باشید تا عملیات به طور کامل تمام بشه ( در این بین گوشی ۱ بار ریبوت خواهد شد)

زمانی که عملیات روت تمام شد نرم افزار به شما پیامی مبتنی بر "Root Access Allowed" نمایش میده

- لیست برنامه ها رو باز کنید و دنبال برنامه "Su7erUser" بچرخید
- اگر آیکن نرم افزار "Su7erUser" رو تونستید در بین برنامه هاتون پیدا کنید به این معنی هست که گوشیتون روت شده

بخش چهارم : نصب ریکاوری Xrecovery (یا ریکاوری ) CWM5

!!!فقط بر روی X10تست شده!!!

- نرم افزار فلش تولز رو اجرا کنید و گوشی رو با کابل به سیستم متصل کنید
  - منتظر باشید تا گوشی توسط نرم افزار شناخته بشه
  - بر روی ششمین آیکن نوار ابزار ( آیکن" صلیب ( "کلیک کنید
- پنجره ای برای انتخاب نوع ریکاوری که قصد پیاده سازی آن را دارید به شما نمایش داده خواهد شد.
  - میتونید از گزینه های زیر یکی رو انتخاب کنید:

ـ**گزینه GB** : ۰,۳ : GB برای نصب Xrecoveryورژن 0.3 یا ـگزینه : CWM5 برای نصب ریکاوری ClockWork Modورژن 5

- بر اساس نیازتون انتخاب و بر روی گزینه OKکلیک کنید
  - عمليات نصب آغاز خواهد شد
- هنگامی که نرم افزار به شما پیامی مبتنی بر "Recovery successfully installed" نمایش داد ، عملیات نصب به پایان رسیده است
  - تبریک میگم به شما ؛ تونستید با موفقیت ریکاوری نصب کنید!

-اگر میخواید تست کنید که ریکاوری شما به درستی نصب شده یا خیر ، به ترتیب زیر عمل کنید :

- در حالی که گوشیتون به سیستم متصل هست و نرم افزار فاش تولز بازه
- از نوار ابزار بالای نرم افزار به مسیر "Advanced/Reboot/Recovery/Reboot" برید و گزینه "Reboot delault version"رو انتخاب کنید

اگر گوشی شما در حال تلاش برای وارد شدن به ریکاوری باشه ، نرم افزار پیامی به شکل زیر به شما نمایش خواهد داد:

# بخش پنجم : آنلاک کردن بوت لوادر

این روش فقط برای گوشی های X10 - X10Mini/Mini Pro - X8 هست

نکته : این آموزش مجدد و بر اساس آخرین مِتُد کرک بوت لوادر نوشته شده است و حاوی نکات جدید تری نسبت به آموزشهای قبل میباشد!

اگر گوشی شما پیش نیاز های لازم برای کرک بوت لوادر را نداشته باشد ، آیکن آنلاک کردن در برنامه فلش تولز غیرفعال خواهد بود!

اما برای امنیت بیشتر بهتره قبل از آنلاک کردن گوشیتون رو چک کنید.

- نرم افزار S1Toolرو از اینجا دریافت کنید
- نرم افزار رو اجرا و بر روی گزینه "IDENTIFY" کلیک کنید
  - برنامه از شما میخواد که گوشیتون رو خاموش کنید
  - دکمه [Back]رو نگه دارید و کابل رو به گوشی متصل کنید

- صبر کنید تا مطابق شکل زیر پیامی ظاهر بشه:
- اگر در محیط مشخص شده با عبارت "SEMC SIMLOCK CERTIFICATE" یا SETOOL2"
  "SIMLOCK SERTIFICATE مواجه شدید به این معنی هست که میتونید مراحل بعدی رو دنبال و گوشیتون رو آنلاک کنید
- اما اگر پیامی مبتنی بر "NOT RECOGNIZED SIMLOCK CERTIFICATE" به شما نمایش
  داده شد ؛ همینجا دست نگه دارید!!!

#### نكات

.1اگر گوشی شما برای یک اپراتور تلفن همراه قفل گذاری سیم کارت شده است ؛ میتونید آنلاک کنید .2اگر گوشی شما در هنگام خرید نو بوده و قفل سیم کارتش شکسته شده ؛ میتونید آنلاک کنید .3اگر گوشی شما توسط کدی که از اپراتور برای بازگشایی قفل سیم کارت دریافت کردید باز شده ؛ میتونید آنلاک کنید .4اگر گوشی شما توسط نرم افزار <u>SET0012</u> قفل گشایی سیم کارت شده ؛ میتونید آنلاک کنید .5اما اگر گوشی شما توسط نرم افزار یبه غیر از SET0012یا کدی که از اینترنت یا مراکز غیرمجاز تهیه کردید قفل گشایی شده ؛ هرگز برای آنلاک کردنش تلاش نکنید! به دلیل اینکه با این کار گوشیتون رو بریک میکنید!

.6اگر جزو هیچ یک از بندهای ۵ گانه فوق نیستید و یا اطلاعی از این موضوع ندارید ؛ با نرم افزار S1Tool گوشیتون رو بررسی کنید

#### اخطار

برای اطمینان از درست و امن انجام شدن مراحل آنلاک ؛ مطمئن بشید که بر روی رام استاک 2.1 یا 2.3.3سونی اریکسون هستید و یا اگر بر روی کاستوم رام هستید ؛ حتما باید بر روی کرنل استاک سونی اریکسون باشید!

-خوب ؛ بیاید شروع کنیم به آنلاک کردن بوت لوادر گوشیتون:

- نرم افزار فلش تولز رو اجرا کنید و منتظر باشید که نرم افزار گوشی شما رو به درستی بشناسه
  - از نوار ابزار بالای نرم افزار طبق عکس ذیل به "Plugins/X10 Unlock/run" برید
- صفحه ای باز خواهد شد و از شما میخواد که گوشیتون رو در حالت فلش مد به سیستم متصل کنید

.1اگر گوشیتون از طریق کابل به سیستم متصل هست ، گوشی رو از کابل جدا کنید ( اون سر کابل اشکالی نداره به سیستم متصل باشه( .2گوشی رو خاموش کنید .3دکمه [Back]رو نگه دارید .4حالا کابل رو به گوشی متصل کنید .5زمانی که راهنمای تصویری فوق محو شد ، دکمه [Back]رو رها کنید

عملیات آنلاک کردن شروع خواهد شد

- منتظر باشید تا نرم افزار از شما درخواست کنه که کابل را از گوشی جدا و گوشی را روشن کنید و مجدد گوشی رو با کابل به سیستم متصل کنید
  - منتظر باشید تا نرم افزار فایلهای مورد نیاز رو به گوشی انتقال بده
- بعد از مدت زمان کوتاهی نرم افزار پیامی مبتنی بر "Successfully applied unlock" به شما نمایش خواهد داد و گوشی به طور خودکار روشن خواهد شد
  - زمانی که گوشی روشن شد ، فلش تولز باید گوشی رو بشناسه ! اگر شناخت ، گوشیتون آنلاک شده.
    - تبریک میگم ؛ شما تونستید بوت لوادر گوشیتون رو آنلاک کنید!

-برای اینکه اطمینان حاصل کنید که گوشیتون به درستی آنلاک شده یا خیر ، به ترتیب زیر عمل کنید :

- مجددا نرم افزار S1Toolرو اجرا کنید و بر روی گزینه "IDENTIFY" کلیک کنید
- در جایی که در عکس مشخص شده ( مقابل عبارت ( "S1 ERROM VER" )اگر نوشته ای شبیه
  "18A033" به نمایش در آمد ( حرف 1کوچیک هست ) ، گوشیتون به در ستی آنلاک شده . اما اگر عبارت به نمایش در آمده با حرف R بزرگ شروع بشه ؛ باید مراحل آئلاک کردن رو مجددا تکرار کنید!

بخش ششم :حذف نرم افزارهای سیستمی

این شیوه فقط بر روی گوشی X10تست شده است ؛ شاید برای همه گوشی ها جواب ندهد!

- نرم افزار فلش تولز را باز كنيد
- ، گوشیتون رو با کابل به سیستم متصل کنید و منتظر باشید تا گوشی توسط نرم افز ار شناخته بشه
  - بر روی چهارمین آیکن نوار ابزار آیکن (سطل زباله) کلیک کنید
    - پنجره ی جدیدی باز خواهد شد
- در پنجره کوچک سمت چپ بالا لیست تمامی بر نامه های سیستمی که بر روی گوشی شما نصب هستند رو میتونید مشاهده کنید
  - برنامه هایی رو که میخواید پاک کنید ، انتخاب کنید
- بر روی گزینه انقال به سمت راست ( ---> ) کلیک کنید که نرم افزار هایی که نیاز ندارید به این باکس منتقل بشن
- وقتی که تمامی برنامه هایی که قصد پاک کردن آنها رو دارید انتخاب کردید ، بر روی گزینه OKکلیک کنید

- ، منتظر بمانید تا فلش تولز نرم افزار های انتخاب شده رو پاکسازی کنه
- اگر برنامه ای رو انتخاب کردید و پاک نشد ، مراحل رو دوباره تکرار کنید

#### \*لیست برنامه هایی که پاک کردن آنها باعث آسیب رسیدن به رام گوشی نمیشود\*

AccountAndSyncSettings.apk --- Account and Sync Settings AdobeFlashPlayer.apk --- Adobe Flash Player AntHalService.apk --- Hardware Abstraction Layer ApplicationsProvider.apk --- Search Applications Provider Bluetooth.apk --- Bluetooth Share bootinfo.apk --- Download Agent CalendarProvider.apk --- calendar storage CertInstaller.apk --- Certificate Installer CredentialManagerService.apk --- Credential Manager Service CustomizationProvider.apk --- regionalization CustomizationSimPayType.apk --- regionalization CustomizedApplicationInstaller.apk --- regionalization CustomizedSettings.apk --- regionalization DefaultCapabilities.apk --- hardware capabilities DefaultContainerService.apk --- Package Access Helper device-monitor.apk --- plug and play monitoring DMClient.apk --- Software Updater DownloadProvider.apk --- Market Download Manager DrmDialogs.apk --- DRM sync service DrmProvider.apk --- DRM Protected Content Storage enhancedusbux.apk --- usb driver FastDormancy.apk --- Network Fast Dormancy FmRxService.apk --- FM receiver service genericappinstaller.apk --- application installer service GoogleBackupTransport.apk --- Android Backup Service for apps GoogleCalendarSyncAdapter.apk --- calendars sync GoogleContactsSyncAdapter.apk --- contacts sync GoogleServicesFramework.apk --- google services framework InfiniteView.apk --- phonebook info page LiveWallpapersPicker.apk --- Change Live wallpapers LocalContacts.apk --- phone contacts Maps.apk --- google maps MarketUpdater.apk --- android market updater MediaProvider.apk --- Media Storage

MtpAppGB.apk --- Media Transfer Protocol NetworkLocation.apk --- Network Location Manager OMAClientProvisioning.apk --- OTA network settings download OmaV1AgentDownloadServices.apk --- OTA services download and purchase/billing services PackageInstaller.apk --- package installer Phonebook.apk --- Phonebook PicoTts.apk --- SVOX Text To Speech service ReadyToRun.apk --- OMA Sync extension SemcCameraApplication.apk --- Camera SemcContactsProvider.apk --- Contacts Storage SemcHdmiControlService.apk --- HDMI CEC SemcHdmiEnabler.apk --- HDMI SemcPhone.apk --- Keypad Dialer SemcSettings.apk --- Sony Ericsson Settings Menu > Connectivity/Settings Download SemcTelephonyProvider.apk --- Dialer Storage ServiceMenu.apk --- Service Menu Settings.apk --- System Settings SettingsProvider.apk --- Settings Storage ShutDownAnimation.apk --- Shutdown Animation SoundPicker.apk --- Sound picker Sync.apk --- OMA account services SystemUI.apk --- Notification bar Talk.apk --- Google Talk TtsService.apk --- Android Text To Speech Service usb-mtp-update-wrapper.apk --- MTP extension polling usb-mtp-vendor-extension-service.apk --- Sony Ericsson MTP extension UseragentProvider.apk ---- User Agent Storage UserDictionaryProvider.apk --- user dictionary storage Vending.apk --- Android Market VerifyCertificatesDummyAppApplication.apk --- Certificate identifier VerifyCertificatesDummyAppMedia.apk --- Certificate identifier VerifyCertificatesDummyAppPlatform.apk --- Certificate identifier VerifyCertificatesDummyAppShared.apk --- Certificate identifier VoiceDialer.apk --- Voice Dialer VoiceSearch.apk --- Voice Search VoipCallLogProvider.apk --- VOIP Call Log \*\*\*Services.apk --- ... Services WapiCustomization.apk --- WAP settings WapPush.apk --- WAP push AccessoryKeyDispatcher.apk --- event listener Calculator.apk --- default calculator CdfInfoAccessor.apk --- Software Component Descriptions chinesetextinput.apk --- chinese keyboard

com.sonyericsson.androidapp.foursquare\_ext\_ts3.apk --- Timescape Foursquare Extension com.sonyericsson.androidapp.timescapefeedsplugin.a pk --- Timescape Feeds com.whatsapp.apk --- Whatsapp \*CoreNotificationPublisher.apk --- Lock Screen Notifications CrashSMS.apk --- Diagnostics Tool datatrafficswitch.apk --- mobile data on/off widget DigitalClockWidget.apk --- clock widget DownloadProviderUi.apk --- default browser downloads folder EventStream.apk --- Timescape EventStreamPluginCallLog.apk --- Timescape Call Log Extension EventStreamPluginFacebook.apk --- Timescape ...... Extension EventStreamPluginTelephony.apk --- Timescape Telephony extension EventStreamPluginTwitter.apk --- Timescape Twitter extension .....apk --- ..... \*FBCalendarSync.apk --- Sony Ericsson ...... Integration Calendar Sync \*FBMediaDiscovery.apk --- Sony Ericsson ...... Integration Media Discovery \*FBMusicLike.apk --- Sony Ericsson ...... Integration Music Like \*FBNotificationPublisher.apk --- Sony Ericsson ...... Integration ...... Notifications \*FBSetupwizard.apk --- Sony Ericsson ...... Integration Setup Wizard GenieWidget.apk --- News and Weather Gmail.apk --- Gmail app GoogleFeedback.apk --- Market Feedback Agent GooglePartnerSetup.apk --- Google Partner Setup GoogleQuickSearchBox.apk --- google quick search box HTMLViewer.apk --- HTML viewer IddAgent.apk --- Anonymous Usage Stats JapaneseIME.apk --- japanese keyboard LearningClient.apk --- learns user typed words for default keyboard letsgolf\_A\_353.apk --- Let's Golf game LiveWallpapers.apk --- Live wallpapers pack LivewareManager.apk --- Liveware Manager MagicSmokeWallpapers.apk --- Live wallpaper MediaWidget.apk --- Media shortcuts widget MediaUploader.apk --- My Uploads for ...... uploading MusicWidget.apk --- default Music player widget \*NotificationProvider.apk --- Lock Screeen Notifications Storage officesuite.apk --- Office Suite OmaDatasyncService.apk --- Sony Ericsson Sync PhotoWidget.apk --- Picture Frame widget \*playnowclientarvato.apk --- Playnow Store playnowappinstaller.apk --- Playnow updater playnowclient.apk --- Playnow POBoxSknPink.apk --- japanese keyboard skin POBoxSknWood.apk --- japanese keyboard skin

Protips.apk --- Pro Tips widget qcsemcservice.apk --- RIL extension for default browser Radio.apk --- FM radio retaildemo.apk --- retail demo SecureClockJava.apk --- web clock service SemcCrashMonitor.apk --- deb\*\*\*er SemcDlna.apk --- media server \*SEMCFacebookService.apk --- Sony Ericsson ...... Integration Service SEMCSetupWizard.apk --- setup wizard SemcVideoEdit.apk --- video editor SoundRecorder.apk --- sound recorder StatusSwitch.apk --- Status switch widget Stk.apk --- Sim Tool Kit Street.apk --- Google Street view SyncWizard.apk --- Sony Ericsson Sync Account timescapelegacywrapper.apk --- Timescape plugin TimescapeSpline.apk --- Timescape widget spline TimescapeWidget.apk --- Timescape widget touchnote.apk --- Touch notes postcard trackid.apk --- TrackID \*UnsupportedHeadsetNotification.apk --- Possibly a notification when pairing with unsupported bluetooth headsets usersupport.apk --- Support VisualizationWallpapers.apk --- Live wallpaper WallpaperPicker.apk --- Sony Ericsson Wallpapers widgetdigitalclock.apk --- clock widget widgetonoff.apk --- widget on/off toggles

## بخش هفتم : نصب نرم افزار فایلهای با پسوند ( apk. )بر روی گوشی

### این آموزش برای تمامی گوشیهای خانواده Xperiaقابل استفاده میباشد

- نرم افزار های مورد نیازتون رو که میخواید بر روی گوشی نصب کنید انتخاب کنید
- نرم افزار های انتخاب شده رو به پوشه "flashtool/custom/apps/" انتقال بدید
  - نرم افزار فلش تولز رو اجرا كنيد
- گوشی رو با کابل به سیستم متصل کنید و منتظر بمانید تا نرم افز ار گوشی رو بشناسه
  - بر روی پنجمین آیکن نوار ابزار ( آیکن" فِلِش ( "کلیک کنید

- پنجرہ ی جدید باز میشہ
- در این پنجره لیست برنامه هایی رو که به پوشه "apps" فلش تولز انتقال داده بودید رو میتونید ببینید
  - بر روی گزینه "OK" کلیک کنید تا عملیات آغاز بشه
  - منتظر باشید تا فایلهای انتخاب شده به گوشی انتقال داده و نصب بشه
- بعد از اتمام کار گوشی رو جدا کنید و به لیست برنامه های گوشی برید ؛ چک کنید که تمام برنامه هایی که انتخاب کرده بودید نصب شده باشند

بخش هشتم :ویرایش فایلهای سیستمی گوشی

این آموزش برای تمامی گوشیهای خانواده Xperiaقابل استفاده میباشد

## اخطار

!!!این آموزش صرفا برای استفاده کاربران بسیار حرفه ای نوشته شده است!!!

- نرم افزار فلش تولز رو اجرا كنيد
- گوشی رو با کابل به سیستم متصل کنید و منتظر بمانید تا نرم افز ار گوشی رو بشناسه
- از نوار ابزار بالای نرم افزار مطابق عکس زیر به "Advanced/File Editor" برید و گزینه نمایش داده شده رو انتخاب کنید
  - پنجره جدیدی باز خواهد شد
  - در قسمت "path" نام فایل سیستمی که قصد ویر ایش آن را دارید وارد کنید

#### به عنوان مثال :

1. system 2. system/lib 3. system/usr/keylayout 4. اگر فایلتون در پوشه Root هست این قسمت رو خالی بگذارید

- برای جستجوی فایل با پسوند خاصی (به عنوان مثال Build.prop، Build. ) ؛ نام فایل مورد نظر بهمراه پسوندش در قسمت "file" بنویسید
  - گزینه "Reload" رو انتخاب کنید
  - فایل مورد نظرتون برای ویرایش نمایش داده خواهد شد

- وقتی که کارتون تموم شد ، بر ای سیو کردن ویر ایش های انجام گرفتتون گزینه "Save" رو انتخاب کنید
  - اگر نمیخواید تغییر اتی که ایجاد کر دید سیو بشه بر روی گزینه "Close" کلیک کنید

# بخش نهم : ریبرند کردن ( برگرداندن به حالت استوک و یا تغییر) Firmware گوشی

تغییر اپراتور گوشی به منطقه ای خاص ، تغییر به منطقه عمومی و بالعکس

اخطار این آموزش فقط برای گوشی X10قابل استفاده است

- نرم افزار فلش تولز رو اجرا کنید
- گوشی رو با کابل به سیستم متصل کنید و منتظر بمانید تا نرم افز ار گوشی رو بشناسه
- از نوار ابزار بالای نرم افزار مطابق عکس زیر به "Advanced/Rebrand" برید و گزینه نمایش داده شده رو انتخاب کنید
  - پنجره جدیدی باز خواهد شد
  - در قسمت "Type" میتونید منطقه جهانی عمومی یا منطقه یک اپر اتور خاص رو انتخاب کنید
  - در قسمت "Brand ID" میتونید منطقه/اپر اتور خاصبی رو که قصد ریبرند به اون رو دارید انتخاب کنید
    - تایید کنید و کمی منتظر بمانید
- حالا نرم افزار Sony Ericsson Update Service یا PC Companion رو باز کنید ؛ گوشیتون رو با کابل به سیستم متصل کنید و با توجه به نیازتون رام حال حاضر رو تعمیر و یا نصب دوباره رو انتخاب کنید
- به این ترتیب برنامه با توجه به اطلاعاتی که در مراحل قبل تغییر دادید ) ریبرند به اپر اتور و یا منطقه جهانی خاصی ) ؛ رام رو دانلواد و بر روی گوشی شما نصب خواهد کرد

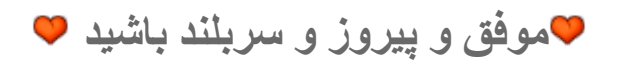